QUICK START GUIDE

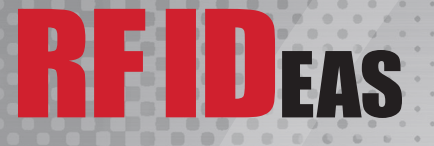

# pcProx<sup>®</sup> Plus Readers for Rockwell Automation FactoryTalk<sup>®</sup> View Site Edition (SE)

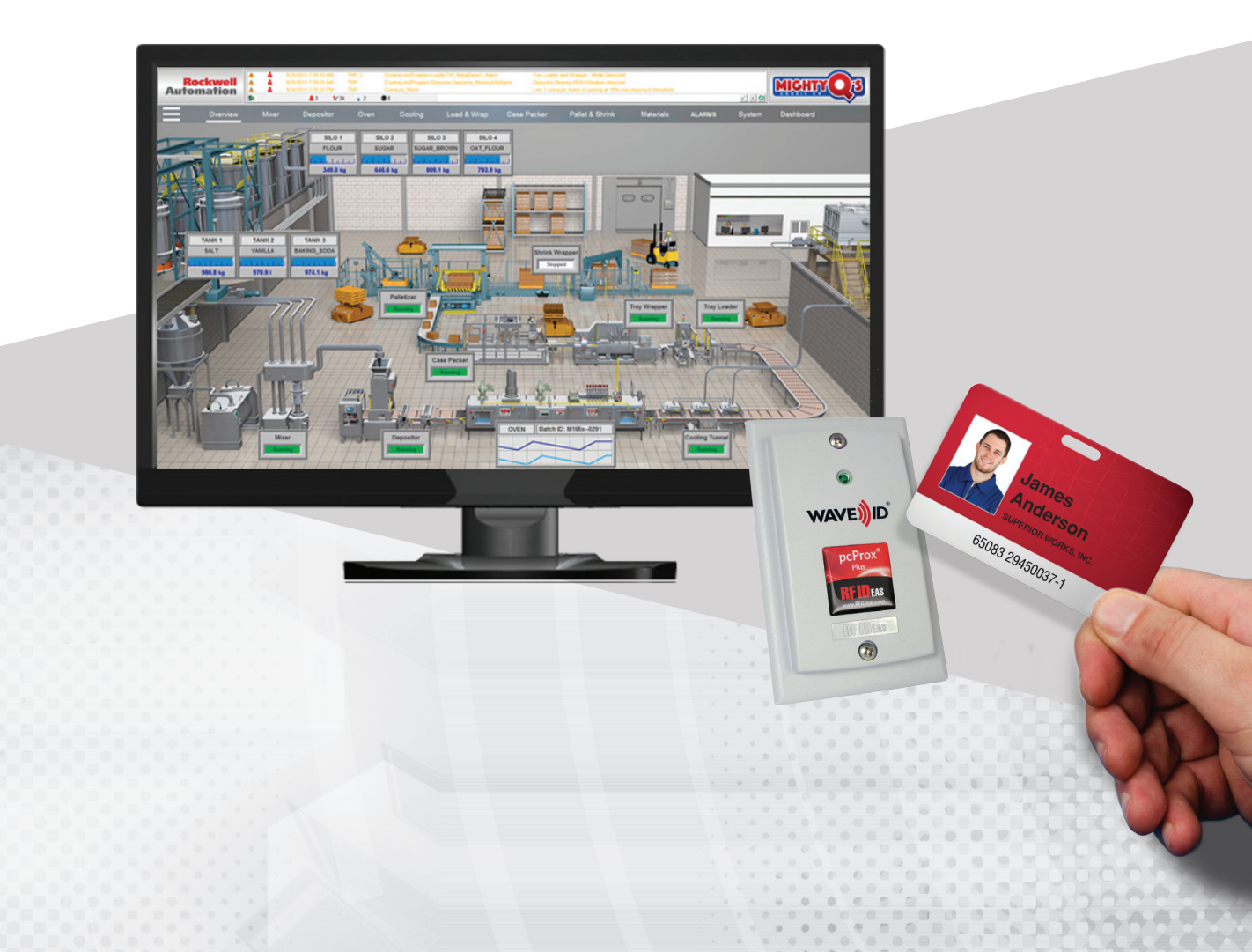

## This document provides the following information:

- I. Overview of pcProx Plus for FactoryTalk View Site Edition (SE)
- II. How to Create Logon in FactoryTalk Studio
- III. How to Create Users in FactoryTalk Studio
- IV. Using pcProx Plus for Logon
- V. One-factor and Two-factor Authentication Configurations
- VI. Optional Auto-Locking Presence Detector
- VII. Additional Resources

In FactoryTalk View<sup>®</sup> Site Edition (SE), it is recommended that the security provision which requires operators to logon with username and password be implemented. Using pcProx<sup>®</sup> Plus for Rockwell Automation connected to the monitor via the USB port, logon is simplified by using the existing employee ID badge. The employee then simply waves their ID badge at the reader which instantly initiates the logon process.

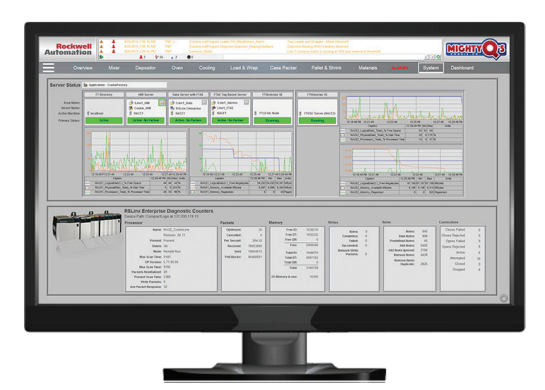

FactoryTalk View Site Edition for local or network HMI applications

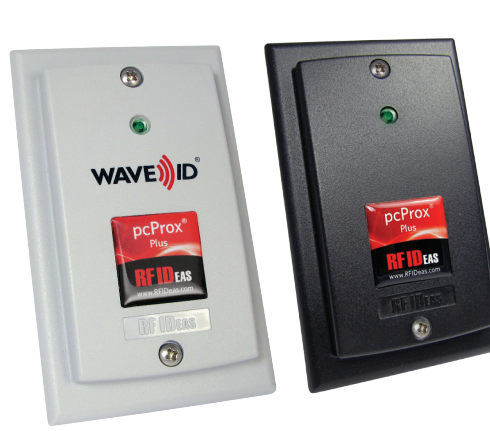

Surface mount

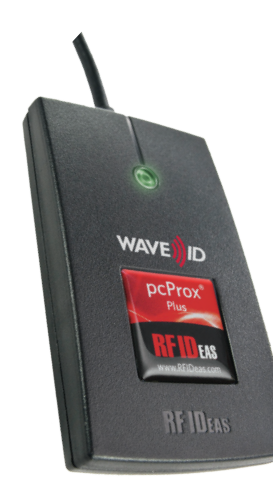

Desktop

RF IDeas pcProx<sup>®</sup> Plus Readers

#### I. Overview of pcProx Plus for FactoryTalk View Site Edition (SE)

The pcProx Plus for Rockwell Automation readers are pre-configured to work with the Login prompt in a PanelView<sup>™</sup> Plus terminal as well as an enrollment device when creating users at the panel. FactoryTalk<sup>®</sup> View Site Edition (FTV SE) is similar to FactoryTalk View Machine Edition (FTV ME) in that the pcProx Plus readers can keystroke the logon sequence. It is a different sequence of commands and keystrokes so the pcProx Plus readers will need to be reconfigured. A Configuration Template for creating a user (FTVSE\_Create\_User.hwg+) and one for the Logon mode (FTVSE\_Logon.hwg+) are available from the Rockwell Product Knowledge Base on the RF IDeas website.

If you are not currently using LogOn and/or LogOff on your FTV SE application, refer to Rockwell Automation documentation "FactoryTalk<sup>®</sup> View Site Edition User's Guide" (Publication VIEWSE-UM006J-EN-E) for creating User LogOn and User Profiles in FactoryTalk View Studio. When enabling Security in FactoryTalk View SE to require user logon, a function key is assigned as a shortcut key to bring up the Windows logon box. There is no default "F" key so you can choose any one. The Logon Configuration Utility template is set to F5 so select that for new installations. If you have already set another F key, you can either change that to F5 or you can easily re-configure the pcProx Plus for Rockwell Automation readers to that "F" key. Contact RF IDeas Inside Sales or Technical Support.

### II. How to Create Logon in FactoryTalk Studio

To create or modify a Logon screen click on ClientKeys and click Add or Modify.

From the dropdown, select F5 and click OK.

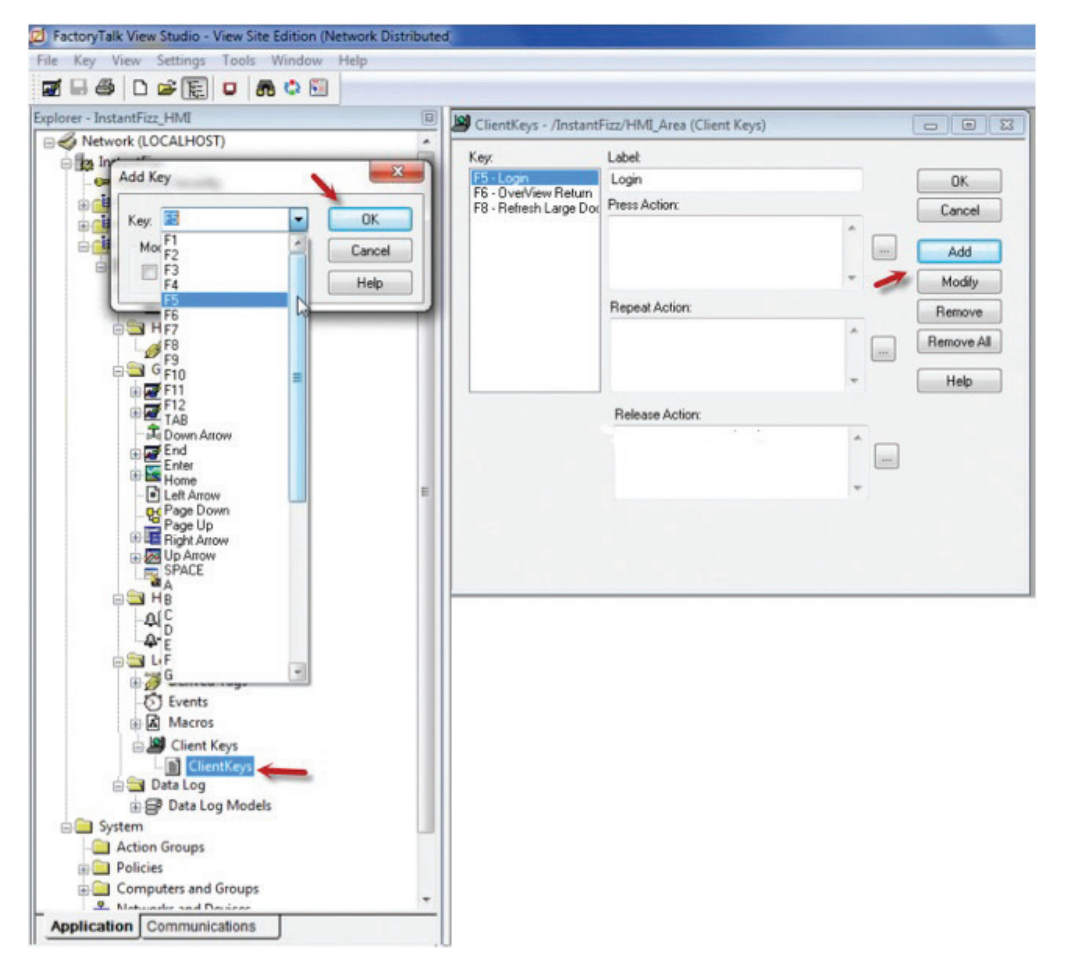

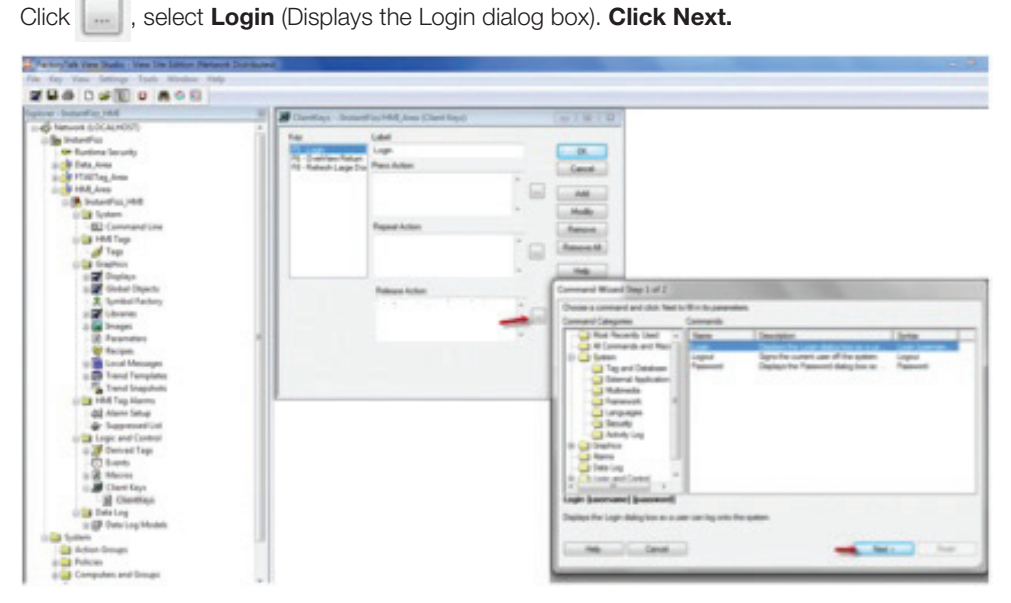

Then click **Finish**. Now when F5 is clicked in runtime, the Login with be displayed.

| Tatoylat ver 2000 - the lite Seton Network On                                                                                                    | Classifiers - //stanifies/Mill. Area (Class Hand) |                                                                                                    |
|----------------------------------------------------------------------------------------------------|---------------------------------------------------|----------------------------------------------------------------------------------------------------|
| Na liter Settings Task Window Help                                                                                                    | 1 1 1 1 1 1 1 1 1 1 1 1 1 1 1 1 1 1 1             |                                                                                                    |
| CONTRACT OF                                                                                                    | Tay Land                                          |                                                                                                    |
|                                                                                                    | and 1 Di Contine Enter                            |                                                                                                    |
| alow - Indeel 10, MI                                                                                                    | 10 Autobilage Du Perchiter                        | Carvet                                                                                                    |
| U 40 Network (DOCALHONT)                                                                                                    | A                                                 |                                                                                                    |
| 1 B Interfer                                                                                                    |                                                   | and the second second se                                                                                                    |
| - the Burthine Security                                                                                                    |                                                   |                                                                                                    |
| 0 Cata, Area                                                                                                    |                                                   | Contraction of the second second seco |
| 8 PTATAg, Anna                                                                                                    | Pageat Action                                     | - America - Contract - Contract - |
| D 🔐 HM, Area                                                                                                    |                                                   | A                                                                                                    |
| Carl Indentified (MIE                                                                                                    |                                                   | L Linearth                                                                                                    |
| () Tal System                                                                                                    |                                                   |                                                                                                    |
| BD Command Line                                                                                                    |                                                   | Constant of the second second s                                                                                                    |
| () 📑 HME Tage.                                                                                                    | Anna hite                                         | Constant Word Day J #J                                                                                                    |
| Taga                                                                                                    | Line.                                             | - Sets last harvest harvest                                                                                                    |
| C C Contraction                                                                                                    |                                                   |                                                                                                    |
| a 🗱 Deplet                                                                                                    |                                                   |                                                                                                    |
| a Contract Department                                                                                                    |                                                   | - Inc Determined                                                                                                    |
| 2 Sumber Pattors                                                                                                    |                                                   | I famout Disp jumps.                                                                                                    |
| a California                                                                                                    |                                                   | Card and a second second second second second second second second second second second second second second se                                                                                                    |
| a de trans                                                                                                    |                                                   |                                                                                                    |
| A Parameters                                                                                                    |                                                   |                                                                                                    |
| The Incident                                                                                                    |                                                   |                                                                                                    |
| and the second differences of                                                                                                    |                                                   |                                                                                                    |
| and the state of the state of t |                                                   |                                                                                                    |
| The second second second                                                                                                    |                                                   |                                                                                                    |
| Trand Snapshots                                                                                                    |                                                   |                                                                                                    |
| Compared they bearing                                                                                                    |                                                   | Connect Name Line                                                                                                    |
| -BE warm temp                                                                                                    |                                                   | Contract on the Contract of Contract of Co |
| <ul> <li>Depresention</li> </ul>                                                                                                    |                                                   | the first shat                                                                                                    |
| U and Larger, and Control                                                                                                    |                                                   |                                                                                                    |
| and Derived Lags                                                                                                    |                                                   | and the second second sec                                                                                                    |
| C Breeks                                                                                                    |                                                   | Surface the Login during how on a case carring until the autom.                                                                                                    |
| O B Marres                                                                                                    |                                                   |                                                                                                    |
| III - Charte Kaya                                                                                                    |                                                   |                                                                                                    |
| No. of Concession, Name                                                                                                    |                                                   | Line Personal Line Green and Line Green Line A                                                                                                    |
| to the first of the first of th |                                                   |                                                                                                    |
| a gr Detriog Models                                                                                                    |                                                   |                                                                                                    |
| Contact System                                                                                                    | 1.0                                               |                                                                                                    |
| 🕞 Arton Drogn                                                                                                    |                                                   |                                                                                                    |
| it all Policies                                                                                                    |                                                   |                                                                                                    |
| () a Computeri and Drougei                                                                                                    |                                                   |                                                                                                    |
| A bid and balance                                                                                                    |                                                   |                                                                                                    |
| Application Companyations                                                                                                    |                                                   |                                                                                                    |

#### III. How to Create Users in FactoryTalk Studio

This section describes how to create new users where the ID (or username) and password are generated from the employee ID badge.

- a. Connect the RF IDeas pcProx Plus Rockwell Automation reader to a computer.
- b. Open the web browser, navigate to https://www.rfideas.com/support/product-support/pcprox-plus and download the latest pcProx Configuration Utility. The utility will be used to load FTVSE\_Create\_User. hwg+ & FTVSE\_Logon.hwg+ templates to the reader.
- c. Open the pcProx Configuration Utility and confirm the utility is connected to the reader. The Firmware version and Model number will be displayed.

| #02 USB Firmware:14.3.0 LUID:0/0x0000 - 0C27:3BFA RF IDeas |  |
|------------------------------------------------------------|--|
|------------------------------------------------------------|--|

- d. Load the **FTVSE\_Create\_User.hwg+** template to reader which is found at https://www.rfideas.com/industry/ rockwell. Go to the *References and Downloads* tab and scroll to the section "pcProx Plus for Rockwell Automation - FactoryTalk<sup>®</sup> View Site Edition" and click on the Download button.
  - i. Click File
  - ii. Select **Open hwg/hwg+** file...
  - iii. Select FTVSE\_Create\_User; Click Open

| pcProxConfig   pcProx® and                  | pcProxPlus® Enroll Configuration Utility for USB, | Serial & Ethernet Readers           | ×                  |                    |        |
|---------------------------------------------|---------------------------------------------------|-------------------------------------|--------------------|--------------------|--------|
| File Connect Device Navig                   | gation View Card Analyzer Help                    |                                     |                    |                    |        |
| Open hwg/hwg+ file                          | Ctrl+O                                            |                                     |                    |                    |        |
| Save device data to hwg+ f                  | file Ctrl+S                                       |                                     | _                  |                    |        |
| Install libusb for NTWCC R                  | eader                                             | ▼ V High priv                       | ority              |                    |        |
| Save USB device hex raw di                  | ata to (SDK) file                                 |                                     |                    |                    |        |
| Exit                                        | Alt+F4                                            |                                     |                    |                    |        |
| USB (Universal Serial Bus)<br>USB USB ports |                                                   |                                     |                    |                    |        |
| Serial: RS-232 and virtual CO               | 0M ports                                          |                                     | and the second     |                    |        |
| O Use COM ports 1                           | Open .hwg+/.hwg File                              | control and                         |                    |                    | ×      |
| Ethernet (Local IP 10.10.2                  | C 🕞 🕞 🗣 🕌 « OS (C:) 🕨 Program Files (x80          | 5) + RF IDeas + pcProx5 + DataFiles | - 4- Sean          | th DataFiles       | Q      |
| O Use TCP/IP 0                              | Organize - New folder                             |                                     |                    | ≣ •                | . 0    |
| Device list                                 | ★ Favorites                                       | Name                                | Date modified      | Туре               | Size   |
| #02 USB Firmware:14                         | E Desktop                                         | Casi_Card.hwg                       | 10/28/2014 3:56 AM | HWG File           |        |
| Model: RDR-80581AxU-RA                      | 🐊 Downloads                                       | CasiPanel_With_HIDCorp_1000Card.hwg | 10/28/2014 3:56 AM | HWG File           |        |
|                                             | Secent Places                                     | Corp_1000.hwg                       | 10/28/2014 3:56 AM | HWG File           |        |
|                                             |                                                   | EM_Reader_1.hwg                     | 10/28/2014 3:56 AM | HWG File           |        |
|                                             | ; Libraries                                       | FTVSE_Create_User                   | 11/6/2015 10:51 AM | HWG+ File          |        |
|                                             | Documents                                         | FTVSE_Login                         | 11/5/2015 11:33 AM | HWG+ File          |        |
|                                             | J Music                                           | GE_Mifare10.hwg                     | 10/28/2014 3:56 AM | HWG File           |        |
|                                             | E Pictures                                        | GE_Mifare12.hwg                     | 10/28/2014 3:56 AM | HWG File           |        |
|                                             | 🗧 Videos                                          | GE_Vicinity16.hwg                   | 10/28/2014 3:56 AM | HWG File           |        |
| O de Alfred anna                            |                                                   | HID_26Bit_FAC_ID.hwg                | 10/28/2014 3:56 AM | HWG File           |        |
| Output test area                            | 🛤 Computer                                        | HID_26Bit_ID_Only.hwg               | 10/28/2014 3:56 AM | HWG File           |        |
| Card ID shown here when Auto II             | 💒 OS (C:)                                         | HID_26Bit_ID_Only                   | 10/28/2014 3:56 AM | HWG+ File          |        |
|                                             | 😴 jolson (\\rfideas.local\data\Users) (H:)        | hID_10313.hwg                       | 10/28/2014 3:56 AM | HWG File           |        |
|                                             | P Technical Support (\\rfideas.local\dat          | 🔊 noname                            | 10/26/2015 12:01   | HWG+ File          |        |
| -                                           | 🖵 rfideas (\\10.10.10.12) (X:)                    | RDR-6084AKU_Emulation               | 10/28/2014 3:56 AM | HWG+ File          |        |
|                                             | Public (Y:)                                       | *                                   |                    |                    | - •    |
|                                             | File name: FTVSE_Create                           | User                                | - All AS           | CII hwg Files (*.h | wg?) • |
|                                             |                                                   |                                     | Or                 | en 🗸               | Cancel |
|                                             |                                                   |                                     |                    |                    |        |

iv. Click Write Active to save configuration template to reader

| File Connect Device               | Navigation   | View Card Analyzer Help                                                      |  |
|-----------------------------------|--------------|------------------------------------------------------------------------------|--|
| Connect Disconnect                | Write Active | the configuration to during. This cause the on screen patrices to the during |  |
| poProxPlus<br>Configuration # 1 * | HID Prox : F | IDR-608x Compatible                                                          |  |

v. Open Notepad and present card to reader. Your output should look similar to the screenshot below.

| Dotted - Rotaged                | <br>and the second second s | - Contraction | South State |
|---------------------------------|----------------------------------------------------------------------------------------------------|---------------|-------------|
| Fis Sile Found Van Hey<br>22546 | 33861568                                                                                                    | 33861668      | Í           |

You're now ready to use the pcProx Plus reader to create New Users

- e. Open your FactoryTalk View Studio and navigate to "Users"
  - i. Click **New** > **User**

| Z FactoryTalk View Studio - View Site Edit | on (Network Distributed) |
|--------------------------------------------|--------------------------|
| File View Settings Tools Window            | Help                     |
| 2 🗟 🚳 🗅 🚅 🛐 🗢 👼 🗘                          | 0                        |
| Explorer                                   |                          |
| E - Network (LOCALHOST)                    |                          |
| ⊖ to Instantficz                           |                          |
| On Runtime Security                        |                          |
| 🛞 🥶 Data , Area                            |                          |
| B TAETag_Area                              |                          |
| HMLArea                                    |                          |
| 🗊 🦲 System                                 |                          |
| Action Groups                              |                          |
| Policies                                   |                          |
| Computers and Groups                       |                          |
| - Metworks and Devices                     |                          |
| Current Users and Groups                   |                          |
| User Groups                                |                          |
| New +                                      | User                     |
| C Security-                                | Windows-Linked User      |
| <b>G</b>                                   |                          |
| - 🖸 4976897                                |                          |
| 4977119                                    |                          |
| 5112721                                    |                          |
| 5113074                                    |                          |

ii. With the cursor flashing in the User Name field, **present card to reade**r.

You have now created a new user.

| eneral                                      | Group M                                     | embership                             |
|---------------------------------------------|---------------------------------------------|---------------------------------------|
| Jser na                                     | me:                                         | 1                                     |
| Full nam                                    | e:                                          |                                       |
| Descript                                    | ion:                                        |                                       |
| E-mail:                                     |                                             |                                       |
| User                                        | cannot d                                    | hange password                        |
| Pass<br>Acco<br>Passwor                     | cannot d<br>word neve<br>unt is disa<br>rd: | hange password<br>er expires<br>abled |
| Quser<br>Pass<br>Acco<br>Passwoi<br>Confirm | cannot d<br>word neve<br>unt is disa<br>rd: | ange password<br>er expires<br>abled  |

### IV. Using pcProx Plus for LogOn

In order to use the pcProx Plus for Rockwell Automation readers, it is suggested to maintain two separate data bases or have an application (such as ACP ThinManager®) which can sync the card ID database with the Active Directory. Each employee ID badge has unique data and cannot be programmed. The pcProx® Writer and the pcProx® Playback reader are recommended to write a user name and password to a card and then read it from the card. Contact your RF IDeas Inside Sales or your North America Regional Sales Manager for more information. Contact information can be found at https://www.rfideas.com/company/contact-information.

If you are not using LogOn and/or LogOff on your FTV SE application, refer to Rockwell Automation documentation for creating User LogOn and User Profiles in FactoryTalk View Studio. For additional assistance, contact your Rockwell representative or electrical distributor.

- a. Connect the RF IDeas pcProx Plus Rockwell Automation reader to a computer.
- b. Open the pcProx Configuration Utility and confirm the utility is connected to reader. The Firmware version and Model number will be displayed.

| evice isc                                                             |  |
|-----------------------------------------------------------------------|--|
| <pre>#02 USB Firmware:14.3.0 LUID:0/0x0000 - 0C27:3BFA RF IDeas</pre> |  |
| Model: RDR-80581AxU-RA                                                |  |

- c. Load the FTVSE\_Logon.hwg+ template to reader.
  - i. Click File
  - ii. Select Open hwg/hwg+ file...
  - iii. Select FTVSE Logon.hwg+. Click Open.

| e Connect Device Navig        | gation View Card Analyzer Help       |             |                                     |                    |                     |        |
|-------------------------------|--------------------------------------|-------------|-------------------------------------|--------------------|---------------------|--------|
| Open hwg/hwg+ file            | Ctrl+O                               |             |                                     | _                  |                     |        |
| Save device data to hwg+ f    | file Ctrl+S                          |             |                                     | _                  |                     |        |
| Install libusb for NTWCC R    | leader                               |             | ▼ V High pri                        | arity              |                     |        |
| Save USB device hex raw d     | ata to (SDK) file                    |             |                                     |                    |                     |        |
| Exit                          | Alt+F4                               |             |                                     |                    |                     |        |
| USB (Universal Serial Bus)    |                                      |             |                                     |                    |                     |        |
| Use USB ports                 |                                      |             |                                     |                    |                     |        |
| Serial: RS-232 and virtual CO | OM ports                             |             |                                     |                    |                     |        |
| O Use COM ports 1             | Open .hwg+/.hwg File                 |             | contract to de                      |                    |                     |        |
|                               |                                      | iler (v86)  | PEIDear & pcProvS & DataEiler       | a da Sarr          | ch OotoEiler        |        |
| Ethernet (Local IP 10.10.2    |                                      | nes (xoo)   | renders r period r datariles        | Sector             | n Datarties         | _      |
| O Use TCP/IP 0                | Organize   New folder                |             |                                     |                    | · =                 |        |
| Device list                   | 🔆 Favorites                          | *           | Name                                | Date modified      | Туре                | Siz    |
| #02 USB Firmware:14           | Desktop                              |             | Casi Card.hwg                       | 10/28/2014 3:56 AM | HWG File            |        |
| Model: RDR-80581AxU-RA        | Downloads                            |             | CasiPanel_With_HIDCorp_1000Card.hwg | 10/28/2014 3:56 AM | HWG File            |        |
|                               | Sa Recent Places                     |             | Corp_1000.hwg                       | 10/28/2014 3:56 AM | HWG File            |        |
|                               |                                      |             | EM_Reader_1.hwg                     | 10/28/2014 3:56 AM | HWG File            |        |
|                               | 词 Libraries                          |             | FTVSE_Create_User                   | 11/6/2015 10:51 AM | HWG+ File           |        |
|                               | Documents                            |             | FTVSE_Login                         | 11/5/2015 11:33 AM | HWG+ File           |        |
|                               | J Music                              |             | GE_Mifare10.hwg                     | 10/28/2014 3:56 AM | HWG File            |        |
|                               | E Pictures                           |             | GE_Mifare12.hwg                     | 10/28/2014 3:56 AM | HWG File            |        |
|                               | 🗑 Videos                             |             | GE_Vicinity16.hwg                   | 10/28/2014 3:56 AM | HWG File            |        |
| the d hard over               |                                      |             | HID_26Bit_FAC_ID.hwg                | 10/28/2014 3:56 AM | HWG File            |        |
| tput test area                | Computer                             |             | HID_26Bit_ID_Only.hwg               | 10/28/2014 3:56 AM | HWG File            |        |
| d ID shown here when Auto II  | 🚢 OS (C:)                            |             | HID_26Bit_ID_Only                   | 10/28/2014 3:56 AM | HWG+ File           |        |
|                               | 🖵 jolson (\\rfideas.local\data\Users | ) (H:       | hID_10313.hwg                       | 10/28/2014 3:56 AM | HWG File            |        |
|                               | P Technical Support (\\rfideas.loca  | l\dat       | al noname                           | 10/26/2015 12:01   | HWG+ File           |        |
|                               | 🖵 rfideas (\\10.10.10.12) (X:)       |             | RDR-6084AKU_Emulation               | 10/28/2014 3:56 AM | HWG+ File           |        |
|                               | Public (Y:)                          |             |                                     |                    |                     |        |
|                               | File name: FTVSF                     | Create U    | .er                                 | - All AS           | CII hwg Files (*.hv | • (Spw |
|                               |                                      | a stream of |                                     | - Contract         | a second and        |        |

d. Click Write Active to save configuration template to reader

| File Connect    | Device   | Navigation   | View     | Card Analyzer Help                                                   |     |
|-----------------|----------|--------------|----------|----------------------------------------------------------------------|-----|
| Connect Dis     | sconnect | Write Active | rite con | nfiguration to device. This saves the on screen settings to the devi | ce. |
| Configuration # | 1 -      | HID Prox :   | RDR-608  | J8x Compatible                                                       | _   |

e. Open Notepad and present card to reader. Your output should look similar to the screenshot below. Note that the time and date stamps are generated by the reader sending F5 preceding the card data into Notepad only and will not be part of the logon sequence.

| Untitled - | Notepa | d               | In the later states | · |
|------------|--------|-----------------|---------------------|---|
| File Edit  | Format | View Help       |                     |   |
| 11:12      | AM     | 11/13/201522546 | 33861668            |   |

You may recognize that the pcProx Plus reader can be changed to many different modes. The reader is shipped with factory settings designed for the FTV ME interface. By choosing an .hwg+ template, the reader is at one point put into a mode to create new users and at another point placed in a mode to be used for logon to FTV SE. Depending on your circumstances, you might want to procure one reader just to be placed in the Create User mode.

#### V. One-Factor and Two-Factor Authentication Configurations

The above description offers a very convenient interface for replacing manual typing of username and password. It makes user adoption easier and prevents abuse of sharing. This is a one-factor authentication because the user is logging on with only a single identification (their employee ID badge). It is relatively easy to set up for two-factor authentication where the user would also type in the password. The prepared .hwg files would not apply. For creating new users, enter the user name (badge ID number that you can get by scanning the badge into Notepad). Optionally, check the box 'User cannot change password' and/or 'Password never expires'. Finally, have the user choose and type in a password and then confirm that password.

| Explorer                                                                                                    | New User                                                                                                    |
|----------------------------------------------------------------------------------------------------|----------------------------------------------------------------------------------------------------|
| Conversand Line<br>1840 Tage<br>1840 Tage<br>Capables<br>Couplings<br>Couplings<br>Coupli | former of Grane Hender she<br>Litter represe<br>Auf represe<br>Busine<br>Descriptions<br>Busine<br>Control (Horage preservord at most larger<br>Control (Horage preservord<br>Feature of mouse regards<br>Feature of mouse regards<br>Feature of mouse |

For LogOn mode, again the prepared .hwg file would not apply. All that needs to change is to remove the data that was the password and remove the final Enter command. Write the settings to the pcProx Plus and now the reader will just open the Logon box, keystroke the username field, Tab into the password field and wait for the user to type in their password (second factor of identification) and hit Enter.

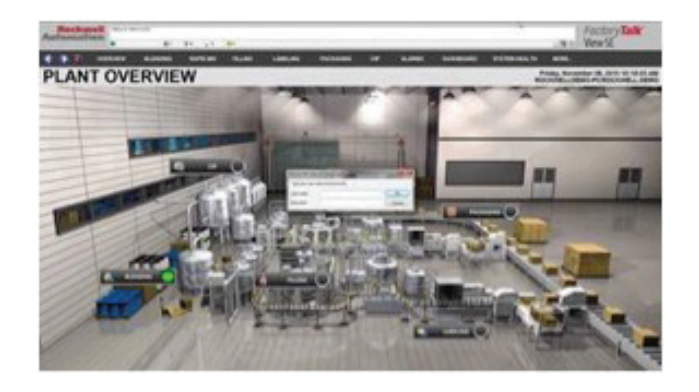

#### **VI. Optional Auto-Locking Presence Detector**

For additional security, users often add the auto-locking presence detector which easily attaches via the USB port and emulates a keyboard device without requiring additional software or user action. When a user steps away from the monitor or computer, the product automatically locks it. The RF IDeas presence detectors are available in two different form factors: pcProx Sonar and pcProx Mat. These devices can be configured for Auto LogOff of FactoryTalk View Site Edition or FactoryTalk View Machine Edition. For additional information contact your local electrical distributor, RF IDeas Inside Sales or your North America Regional Sales Manager.

#### **VII. Additional Resources**

For accessories or mounting brackets, go to https://www.rfideas.com/products/accessories. For assistance, contact **RF IDeas Technical Support** at **866-439-4884** and **press 4** or email techsupport@rfideas.com.

For additional resources, refer to the **RF IDeas Rockwell® Product Knowledge Base** at https://www.rfideas.com/industry/rockwell.

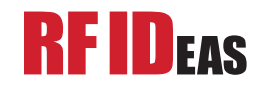

**RF IDeas, Inc.** 4020 Winnetka Avenue Rolling Meadows, IL 60008

#### www.RFIDeas.com

Toll Free: 866-439-4884 Voice: 847-870-1723 Fax: 847-483-1129

w® is a registered trademark of RF IDeas Inc. Trademarks not belonging to RF IDeas are property of their respective companies ©2016 RF IDeas, Inc. All rights reserved. Products are subject to change without notice.